# 3. 양적 자료의 그래프

양적 자료인 경우에 다음과 같은 그래프를 그려 분석한다.

- 줄기와 잎 그림 - 히스토그램 –
- 상대도수 도수분포다각형

#### 3.1 줄기와 잎 그림

| ☞ 생각열기 | 요사이 미/<br>중 며칠이<br>농도를 조/          | 세먼기<br>나 미<br>사한          | 지가<br>세먼<br>자료          | 자주<br>지기<br>가 [       | 발 (<br>신)<br>나음고       | 생해<br>하게<br>바 같 | 우리<br>발성<br>다.    | .  생<br>방하는                   | 활에<br>= 지 | 불핀<br>살펴     | 변을 쥐<br>보기      | ┡고 있<br>위해 ∕    | l다. 괴<br>서울의  | ·연 한 달<br>미세먼지 |
|--------|------------------------------------|---------------------------|-------------------------|-----------------------|------------------------|-----------------|-------------------|-------------------------------|-----------|--------------|-----------------|-----------------|---------------|----------------|
|        |                                    | (자)                       | 료 3.<br>(환 <sup>:</sup> | 1) 20:<br>경부          | 21년<br>대기              | 2월<br>환경경       | 서울:<br>정보         | 의 일<br>http://                | 평균<br>www | 초미<br>.airko | 세먼지<br>rea.or.ŀ | 농도 (4<br>kr 참조) | $\mu g/m^3$   |                |
|        |                                    | 39                        | 18                      | 20                    | 22                     | 16              | 44                | 59                            | 18        | 16           | 23              |                 |               |                |
|        |                                    | 53                        | 76                      | 77                    | 76                     | 37              | 15                | 13                            | 17        | 24           | 42              |                 |               |                |
|        |                                    | 46                        | 30                      | 18                    | 25                     | 34              | 24                | 11                            | 14        |              |                 |                 |               |                |
| 탐구     | 1) 미세먼기<br>쉽게 표<br>2) 우리나려<br>평가하는 | ()농도<br>현할<br>가는<br>= 데 : | E 자<br>수<br>미세<br>2월    | 료수<br>있을<br>먼지<br>중 미 | 가 2<br>까?<br>농도<br>휘칠0 | 8개니<br>E가<br>I나 | 가 있<br>36(#<br>있을 | .는데<br>g/m <sup>3</sup><br>까? | 전(<br>)을  | 반적인<br>넘으    | 인 자료<br>면 '나    | ደ의 분<br>·쁨'으로   | ·포를 (<br>로 으로 | 버떻게            |

- 위의 예에서 미세먼지농도를 39, 18, 20, … 과 같이 측정하였는데 이와 같이 자료를 수량으로 나타낸 것을 변량이라 한다.
- (자료 3.1)과 같이 숫자로 된 자료는 십진법을 사용하기 때문에 각각의 십 자릿 수에 해당하는 자료를 모아 다음과 같은 표로 정리할 수 있다. 즉, 첫 번째 자 료 39는 십 자릿수가 '3' 이므로 이 자료를 세 번째 행에 적고, 그 다음 18은 십 자릿수가 '1'이므로 첫 번째 행에 적는다. 같은 방법으로 모든 자료를 정리 하면 [표 3.1]과 같다.

| 십의 자릿수 | 자료                             |
|--------|--------------------------------|
| 1      | 18 16 18 16 15 `13 17 18 11 14 |
| 2      | 20 22 23 24 25 24              |
| 3      | 39 37 30 34                    |
| 4      | 44 42 46                       |
| 5      | 59 53                          |
| 6      |                                |
| 7      | 76 77 76                       |

[표 3.1] 미세먼지농도를 십의 자릿수에 대해 정리한 자료

[표 3.1]에서 각각의 행(십 자릿수)은 '10μg/m<sup>3</sup> 이상 20μg/m<sup>3</sup> 미만', '20이상 ~ 30미만', ... '70이상 ~ 80미만'과 같은 구간을 의미한다. 이 표에서 각각의 행에 나타난 자료의 일 자릿수만을 오름차순으로 정렬한 [표 3.2]를 줄기와 잎 그림 이라 부른다. 줄기와 잎 그림에서는 십 자릿수를 나무의 '줄기', 일 자릿수를 '잎'으로 부른다.

| [표 0.4] 티에린에이노카 할 까곳다할 포함자 친구포 이미한 철기와 표 그림 |                     |  |  |  |  |  |
|---------------------------------------------|---------------------|--|--|--|--|--|
| 줄기                                          | 잎                   |  |  |  |  |  |
| (십 자릿수)                                     | (일 자릿수)             |  |  |  |  |  |
| 1                                           | 1 3 4 5 6 6 7 8 8 8 |  |  |  |  |  |
| 2                                           | 0 2 3 4 4 5         |  |  |  |  |  |
| 3                                           | 0479                |  |  |  |  |  |
| 4                                           | 2 4 6               |  |  |  |  |  |
| 5                                           | 3 9                 |  |  |  |  |  |
| 6                                           |                     |  |  |  |  |  |
| 7                                           | 6 6 7               |  |  |  |  |  |

[표 3.2] 미세먼지농도의 일 자릿수를 오름차 순으로 정리한 줄기와 잎 그림

- [표 3.2]와 같은 줄기와 잎 그림을 관찰하면 미세먼지 농도가 '10μg/m<sup>3</sup> 이상 20 μg/m<sup>3</sup> 미만'인 날이 제일 많고, 그 다음은 '20μg/m<sup>3</sup> 이상 30μg/m<sup>3</sup> 미만'임을 쉽 게 알 수 있다. 그리고 자료가 오름차순으로 정렬이 되어있어 미세먼지농도가 '나쁨'인 36μg/m<sup>3</sup> 이상인 날을 쉽게 세어 볼 수 있는데 28일중에서 미세먼지농도가 '나쁨'인 수준이 10일이나 되어 심각한 공해 문제임을 잘 살펴볼수 있다.
- 자료가 많을 경우 이와 같이 수작업으로 줄기와 잎 그림을 그리는 것은 시간도 많이 걸리고 쉽지 않다. 『eStat』 소프트웨어를 이용하여 줄기와 잎 그림을 그 려보자.

| 실습 3.1 | 『eStat』을 이용하여 (자료 3.1) 미세먼지 농도에 대한 줄기와 잎<br>그림을 그려보자.                                                                                                    |  |  |  |  |  |  |  |
|--------|----------------------------------------------------------------------------------------------------|--|--|--|--|--|--|--|
| 풀이     | • 왼쪽의 QR을 이용해 『eStatH』 메뉴에서 '줄기와 잎 그림'을<br>선택하면 <그림 3.1>과 같은 창이 나타난다.                                                                                                    |  |  |  |  |  |  |  |
|        | <ul> <li>'자료 입력'에 미세먼지농도 자료를 입력하고 (전자책에서 자료<br/>를 복사하여 붙여넣기를 해도 됨) '주 제목'에 원하는 그림 제목<br/>을 입력한다.</li> <li>[실행] 버튼을 클릭하면 &lt;그림 3.1&gt; 아래와 같은 줄기와 잎 그<br/>림이 나타난다.</li> </ul>                                  |  |  |  |  |  |  |  |
|        | 줄기와 잎 그림       맥뇨         자료 입력 39 18 20 22 16 44 59 18 16 23 53 76 77 76 37 15 13 17 24 42 46 30 18         주제목:       2021년 2월 서울의 미세먼지 농도         실행       ** 최대 즐기 수 ≤ 30 **                               |  |  |  |  |  |  |  |
|        | 2021년 <mark>2월 서</mark> 울의 미세먼지 농도                                                                                                    |  |  |  |  |  |  |  |
|        | 줄기         잎           1         1 3 4 5 6 6 7 8 8 8           2         0 2 3 4 4 5           3         0 4 7 9           4         2 4 6           5         3 9           6         7           6         7 |  |  |  |  |  |  |  |

 자료가 세 자릿수 이상이거나 소수점이 있는 자료는 마지막 자릿수를 잎으로 하고 그 앞의 숫자들을 잎으로 하여 줄기와 잎 그림을 그릴 수 있다.

| 실습 3.2 | 우리나라의 2월 서울의 일별 최저기온을 조사하나 다음과 같다.<br>『eStat』을 이용하여 일별 최저기온에 대한 줄기와 잎 그림을 그<br>려보자.                                                                                                    |
|--------|----------------------------------------------------------------------------------------------------|
|        | (자료 3.2) 2021년 2월 서울의 일별 최저기온 (섭씨 도) (기상청)<br>-2.3 -8.2 -9.4 -7.4 -4.4 4.3 -2.6 5.4 -6.1 -1.5<br>1.3 0.6 1.0 6.4 -5.2 -7.0 -10.4 -10.6 -7.1 5.5<br>4.7 0.4 -3.1 -3.0 0.7 0.5 4.3 3.2                                                                                                 |
| 풀이     | <ul> <li>왼쪽의 QR을 이용하여 나타나는 『eStatH』 메뉴에서 '줄기와 앞 그림'을 선택하면 &lt;그림 3.2&gt;와 같은 자료입력창이 나타난 다.</li> <li>'자료 입력'에 일별 최저기온 자료를 입력하고 '주 제목'에 원 하는 그림 제목을 입력한다.</li> <li>[실행] 버튼을 클릭하면 &lt;그림 3.2&gt;와 같은 줄기와 앞 그림이 나타난다.</li> <li>온도는 소수점과 음수가 있어 마지막 숫자를 앞으로 하여 줄기 와 앞 그림을 그린다.</li> </ul> |
|        | 지 요 입력 [2.3 0.2 0.4 1.4 4.4 4.5 2.0 0.4 0.1 1.5 1.5 0.5 1.5 0.4 0.2 1.0 10.4 10.5 1<br>주 제목 : [2021년 2월 서울의 일별 최저기온<br>실행 ** 최대 줄기 수 ≤ 30 **<br>2021년 2월 서울의 일별 최저기온<br>줄기 앞<br>-10 6 4                                                                                              |
|        | -9 4<br>-7 41<br>-6 01<br>-3 2<br>-4 4<br>-3 1<br>-1 5<br>-0 4567<br>-1 0 3<br>-1 5<br>-0 4567<br>-1 0 3<br>-1 5<br>-1 5<br>-1 5<br>-1 5<br>-1 5<br>-1 5<br>-1 5<br>-1 5                                                                                                    |

| 과제 3.1 | 다음은 2016년 현재 서울의 25개 행정구별 자전거 전용 도로 길이<br>에 대한 자료이다. 『eStat』을 이용하여 줄기와 잎 그림 등을 그                                                                                                    |
|--------|----------------------------------------------------------------------------------------------------|
|        | 려 분석하라.                                                                                                    |
|        | 24       15       23       20       30       24       7       8       7       12       28       27       19       35       41         42       11       8       37       13       20       29       53       93       42 |

| 과제 3.2             | 다음은 2020년 우리나라를 통과한 태풍의 최대 풍속에 대한 자료<br>이다.<br>1) 「eStat」을 이용하여 줄기와 앞 그림 등을 그려라.              |
|--------------------|-----------------------------------------------------------------------------------------------|
| (C)-14-2 (C)       | <ul> <li>2) 태풍의 최대 풍속이 54m/초 이상이면 초강력 태풍으로 분류한</li> <li>다 몇 개의 초강력 태풍이 통과하였는지 조사하라</li> </ul> |
|                    | (자료 3.4) 2020년 우리나라를 통과한 태품의 최대풍속 (단위 m/초)<br>(기상청)                                           |
| ∎r <del>7</del> λ₩ | 40 22 21 29 19 22 24 45 49 55 24 27 29 35 19<br>24 35 40 56 24 21 43 18                       |

### 3.2 히스토그램 - 도수분포표

| ☞ 생각열기 | 한 중학교 2학년 학생들의 몸무게를 조사한 자료가 (자료 3.5)와 같다. |                   |                |                   |                   |             |          |            |          |             |           |           |          |           |           |           |   |
|--------|-------------------------------------------|-------------------|----------------|-------------------|-------------------|-------------|----------|------------|----------|-------------|-----------|-----------|----------|-----------|-----------|-----------|---|
|        |                                           | 63<br>63          | 65<br>66       | 67<br>53          | 68<br>58          | 61<br>70    | 60<br>62 | 72<br>62   | 55<br>57 | 64<br>58    | 76<br>59  | 68<br>53  | 63<br>58 | 70<br>58  | 61<br>62  | 54<br>61  |   |
| 탐구     | 1) 자<br>표<br>2) 호                         | ┠료수<br>E현할<br>작생들 | 가 3<br>수<br>몸목 | 80개 <br>있을<br>루게기 | 나 도<br>까?<br>가 7( | 니는더<br>Okg0 | 학<br> 상  | 생들<br>75kg | 몸두       | ₽게으<br>·인 ₫ | 분:<br>학생의 | 포를<br>의 수 | 아딸       | 날게<br>얼마니 | 쉽게<br>나 될 | 그래프<br>까? | 로 |

- 위와 같은 몸무게 자료의 전반적인 분포를 보기위해서는 앞에서 살펴본 줄기와 잎 그림을 생각할 수 있다. 하지만 십 자리수가 5, 6, 7만 있기 때문에 줄기와 잎그림으로는 세밀한 분포를 살펴보기가 어렵다. 그리고 몸무게 70kg이상 75kg 미만인 학생의 수를 쉽게 알아볼 수 없다. 조사한 자료에서 전반적인 분포나 특정한 정보를 알기위해서는 자료를 적절히 정리할 필요가 있다.
- [표 3.3]은 몸무게 자료를 50kg에서 시작하여 5kg 간격으로 구간을 정하고 각

구간에 해당하는 학생들 몸무게를 조사하여 정리한 것이다. 이러한 자료 정리 에는 줄기와 잎 그림이 유용하다.

|                     |                                  | -   |
|---------------------|----------------------------------|-----|
| 몸무게 (kg)            | 자료                               | 자료수 |
| ~ 아망 ~ 마<br>50 ~ 55 | 53 53 54                         | 3   |
| 55 ~ 60             | 55 57 58 58 58 58 59             | 7   |
| 60 ~ 65             | 60 61 61 61 62 62 62 63 63 63 64 | 11  |
| 65 ~ 70             | 65 66 67 68 68                   | 5   |
| 70 ~ 75             | 70 70 72                         | 3   |
| 75 ~ 80             | 76                               | 1   |

[표 3.3] 한 중학교 2학년 학생들 몸무게를 각 구간별로 정리한 자료

- [표 3.3]과 같이 정리된 표를 이용하면 전반적인 자료의 분포가 '60kg이상 ~ 65kg 미만'인 학생이 제일 많고 그 다음이 '55kg이상 ~ 60kg미만' 임을 쉽게 알 수 있다. 그리고 '70kg이상 ~ 75kg미만'인 학생의 수가 3명임을 바로 알 수 있다.
- [표 3.3]과 같이 몸무게라는 변량을 일정한 간격으로 나눈 구간을 계급, 구간의 너비를 계급의 크기, 각 계급에 속하는 변량의 개수를 도수라 부르고 이를 정 리한 표를 도수분포표라고 한다. [표 3.4]는 학생들 몸무게의 도수분포표이다.

| 도수(개) | 계급 (kg) |        |         |  |  |  |  |  |
|-------|---------|--------|---------|--|--|--|--|--|
| 3     | 吧<br>55 | 상<br>~ | °<br>50 |  |  |  |  |  |
| 7     | 60      | ~      | 55      |  |  |  |  |  |
| 11    | 65      | ~      | 60      |  |  |  |  |  |
| 5     | 70      | ~      | 65      |  |  |  |  |  |
| 3     | 75      | ~      | 70      |  |  |  |  |  |
| 1     | 80      | ~      | 75      |  |  |  |  |  |
| 30    | 4I      | 합겨     |         |  |  |  |  |  |

[표 3.4] 한 중학교 2학년 학생들 목무게의 도수부포표

각 계급을 대표하는 값으로서 각 계급의 양 끝값의 중간값을 그 계급의 계급
 값이라 한다.

계급값 = 계급의 양 끝값의 합

예를 들어 [표 3.4]의 도수분포표에서 '50kg이상 ~ 55kg 미만'인 계급의 계급값 은 다음과 같다.

계급 '50kg이상 ~ 55kg 미만'의 계급값 =  $\frac{50 + 55}{2}$  = 52.5(kg)

• 도수분포표에서 각 계급의 도수를 비교하면 전반적인 자료의 분포를 관찰할 수

있다. 하지만 각 계급의 도수가 전체 도수에서 차지하는 비율을 계산하면 더 좋을 수 있다. 전체 도수에 대한 각 계급의 도수의 비율을 그 계급의 **상대도수** 라고 한다.

# 계급의 상대도수 = <mark>계곱의 도수</mark> 제 도수의 합

• [표 3.5]는 도수분포표에 계급값과 상대도수를 표시한 도수분포표의 변형이다.

| [표 3.3] 게입없과 영네도구가 구가한 측정을 금구개의 도구군도표 |           |      |       |      |  |  |  |  |  |
|---------------------------------------|-----------|------|-------|------|--|--|--|--|--|
| 계급 (k                                 | g)        | 계급값  | 도수(개) | 상대도수 |  |  |  |  |  |
| 이라<br>~ 05                            | - 먠<br>55 | 52.5 | 3     | 0.10 |  |  |  |  |  |
| 55 ~                                  | 60        | 57.5 | 7     | 0.23 |  |  |  |  |  |
| 60 ~                                  | 65        | 62.5 | 11    | 0.37 |  |  |  |  |  |
| 65 ~                                  | 70        | 67.5 | 5     | 0.17 |  |  |  |  |  |
| 70 ~                                  | 75        | 72.5 | 3     | 0.10 |  |  |  |  |  |
| 75 ~                                  | 80        | 77.5 | 1     | 0.03 |  |  |  |  |  |
| 합계                                    |           |      | 30    | 1.00 |  |  |  |  |  |

[표 35] 계급값과 상대도수가 추가된 학생들 몸무게의 도수분포표

- 도수분포표는 다음 순서에 따라 그래프로 나타낼 수 있는데 이를 히스토그램
   이라고 한다. <그림 3.3>은 학생들 몸무게에 대한 히스토그램이다.
  - ① 가로축에 각 계급의 끝값을 적는다.
  - ② 세로축에 도수를 적는다.
  - ③ 각 계급에서 계급의 크기를 가로로, 도수를 세로로 하는 직사각형을 그린다.

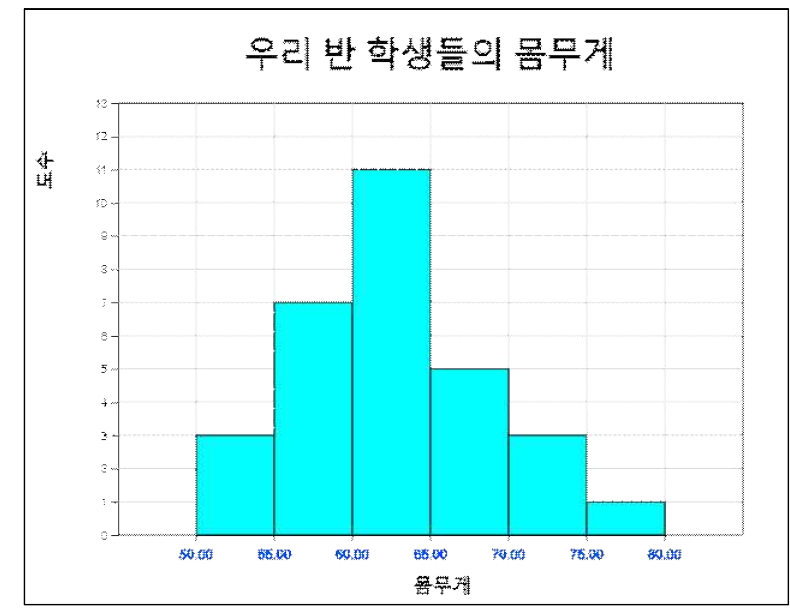

<그림 3.3> 학생들 몸무게의 히스토그램

 도수분포표의 계급은 분석자가 정하는 계급의 크기에 따라 여러 가지로 만들 수 있다. (자료 3.5)의 학생들 몸무게 자료를 계급의 크기를 10kg으로 하여 만 든 도수분포표는 다음 표와 같다. 이 도수분포표는 10자리수를 이용하여 그린 줄기와 잎 그림의 도수분포표이기도 하다.

| 만든 학생들 몸무           | ·게의 도수분포표 |
|---------------------|-----------|
| 계급 (kg)             | 도수(개)     |
| ~ 아망 ~ 마<br>50 ~ 60 | 10        |
| 60 ~ 70             | 16        |
| 70 ~ 80             | 4         |
| 합계                  | 30        |

[표 3.6] 계급구간을 10kg으로 하여

 자료가 많을 경우 위와 같이 수작업으로 도수분포표와 히스토그램을 그리는 것
 은 시간도 많이 걸리고 쉽지 않다. 『eStat』 소프트웨어를 이용하여 도수분포 표와 히스토그램을 그려보자.

| 실습 3.3 | 『eStat』을 이용하여 (자료 3.5) 2학년 학생들의 몸무게에 대한 히<br>스토그램을 그리고 이의 도수분포표를 알아보자.                                                                                                    |  |  |  |  |  |  |  |
|--------|----------------------------------------------------------------------------------------------------|--|--|--|--|--|--|--|
| 풀이     | <ul> <li>왼쪽의 QR을 이용해 『eStatH』 메뉴에서 '히스토그램 - 도수<br/>분포표'를 선택하면 &lt;그림 3.4&gt;와 같은 창이 나타난다.</li> <li>'자료 입력'에 학생들의 몸무게 자료를 입력하고 (전자책에서 자<br/>료를 복사하여 붙여넣기를 해도 됨) '주 제목'에 원하는 그림 제<br/>목을 입력한다.</li> <li>[실행] 버튼을 클릭하면 &lt;그림 3.3&gt;과 같은 히스토그램이 그려<br/>진다.</li> </ul>                   |  |  |  |  |  |  |  |
|        | 히스토그램 - 도수분포표       매고         [자료 입력] 63 65 67 68 61 60 72 55 64 76 68 63 70 61 54 63 66 53 58 70 62 62 !       자료수 n 30 최숙값 min 53.00         자료수 n 62.23 최댓값 max 76.00       표본분산(n-1) s <sup>2</sup> 32.12 표본표준편차 s 5.67         구간시작 50( ≤ min) 세로축 제목: 도수<br>구간너비 5 가로축 제목: 동우게 |  |  |  |  |  |  |  |

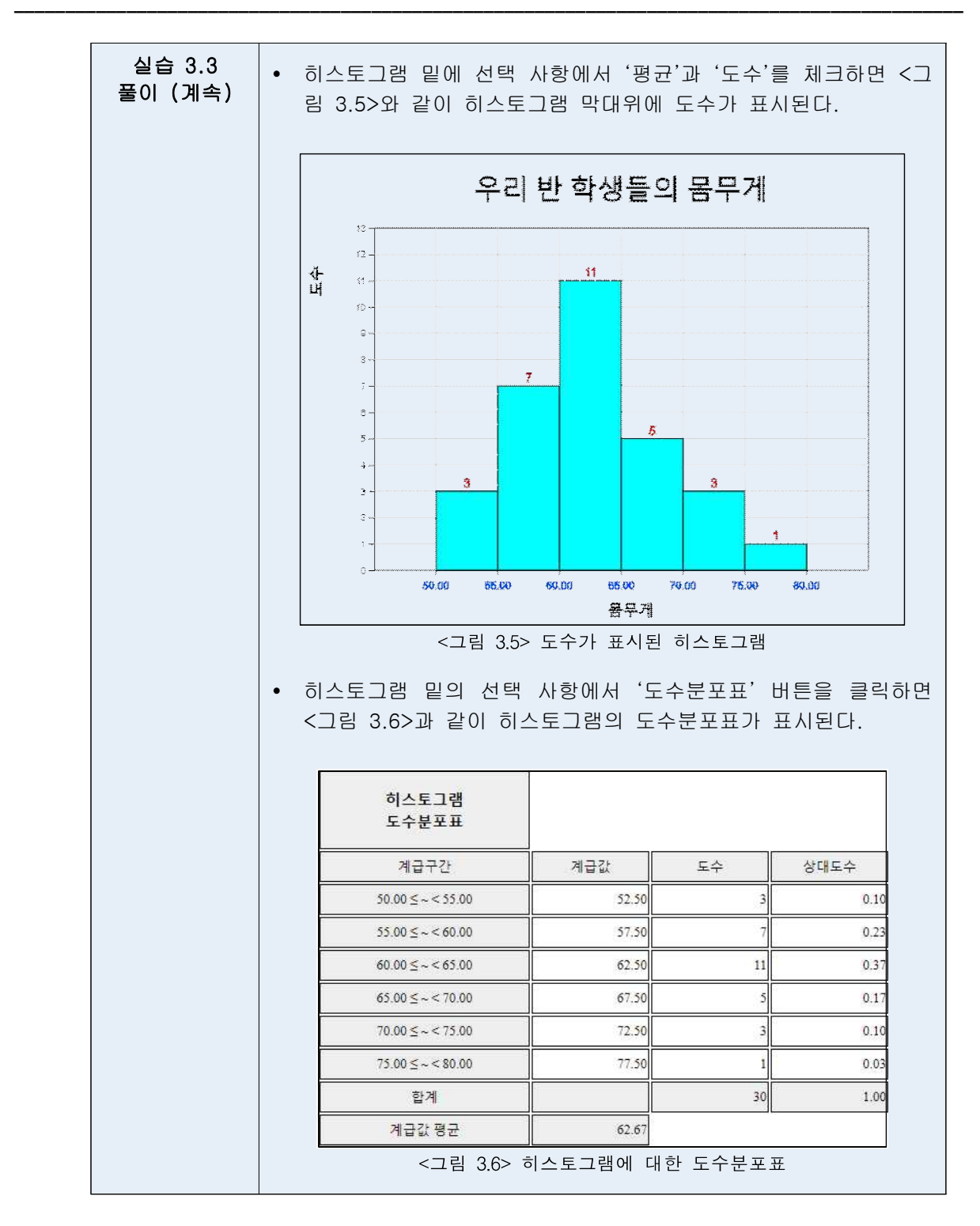

도수분포표의 계급 구간의 결정은 분석자가 자료의 최솟값과 최댓값을 살펴보고 결정한다.

| 실습 3.4 | 『eStat』을 이용하여 우리나라의 2월 서울의 일별 최저기온([실<br>습 3.2])을 조사한 (자료 3.2)에 대하여 히스토그램을 그려보자.                                                                                                    |
|--------|----------------------------------------------------------------------------------------------------|
|        | (자료 3.2) 2021년 2월 서울의 일별 최저기온 (섭씨 도) (기상청)<br>-2.3 -8.2 -9.4 -7.4 -4.4 4.3 -2.6 5.4 -6.1 -1.5<br>1.3 0.6 1.0 6.4 -5.2 -7.0 -10.4 -10.6 -7.1 5.5<br>4.7 0.4 -3.1 -3.0 0.7 0.5 4.3 3.2                                                                                                    |
| 풀이     | • 왼쪽의 QR을 이용하여 나타나는 『eStatH』 메뉴에서 '히스토<br>그램 - 도수분포표'를 선택하면 <그림 3.7>과 같은 자료 입력                                                                                                    |
|        | <ul> <li>창이 나타난다.</li> <li>'자료 입력'에 일별 최저기온 자료를 입력하면 (전자책에서 자료를 복사하여 붙여넣기를 해도 됨) 즉시 &lt;그림 3.7&gt;과 같이 입력된 자료수 28과 최솟값이 -10.6도이고 최댓값이 6.4도임을 보여준다. 이 정보를 이용하여 구간시작과 구간너비를 정할 수 있다. 여기서는 구간시작을 -15, 구간너비를 5도로 정하였다.</li> <li>원하는 제목을 입력하고 [실행] 버튼을 클릭하면 &lt;그림 3.8&gt;과 같은 히스토그램이 나타난다.</li> </ul>                                                                                                    |
|        | 히스토그램 - 도수분포표       매고         [자료 입력]       -23-82-94-7.4-44       4.3 -26       5.4 -61 - 1.5       1.3 0.6       1.0 64-52 - 7.0 - 10.4 - 10         자료수       n       28       최솟값       min       -10.60         표본평균       x       -1.79       최댓값       max       6.40         표본평균       x       -1.79       최댓값       max       6.40         포본 분산(n-1)       s <sup>2</sup> 27.08       표본표준편차       5.20         구간시작       -15(       (≤min)       세로축 제목 :       도수         구간식비       5       가로축 제목 :       으도         주 제목 :       2021년 2월 서울의 일별 최저기은       히스토그램 색         실행         -그림       3.7>       히스토그램의 자료 입력 창 |
|        | 2021년 2월 서울의 일별 최저기온         ************************************                                                                                                    |

| 히스토그램<br>도수분포표               |        |    |      |
|------------------------------|--------|----|------|
| 계급구간                         | 계급값    | 도수 | 상대도수 |
| -15.00 ≤~<-10.00             | -12.50 | 2  | 0.07 |
| -10.00 <u>&lt;</u> ~ < -5.00 | -7.50  | 7  | 0.25 |
| -5.00 ≤ ~ < 0.00             | -2.50  | 6  | 0.21 |
| 0.00 ≤~< 5.00                | 2.50   | 10 | 0.36 |
| 5.00 ≤~<10.00                | 7.50   | 3  | 0.11 |
| 합계                           |        | 28 | 1.00 |
| 계급값 평균                       | -1.61  |    |      |

| 과제 3.3 | 다음은 2016년 현재 서울의 25개 행정구별 자전거 전용 도로 길이<br>에 대한 자료이다 ([과제 3.1]). 『eStat』을 이용하여 히스토그램                                                               |
|--------|----------------------------------------------------------------------------------------------------|
|        | 과 도수분포표를 작성하고 분석하라.<br>(자료 3.3) 2019년 서울의 자전거 도로 (단위 km) (서울통계정보시스템)<br>24 15 23 20 30 24 7 8 7 12 28 27 19 35 41 42 11 8 37 13<br>20 29 53 93 42 |

| 과제 3.4 | 다음은 2020년 우리나라를 통과한 태풍의 최대 풍속에 대한 자료<br>이다 ([과제 2 2]) 『aStat 은 이용하여 최소트그래과 도스부표 |
|--------|---------------------------------------------------------------------------------|
|        | 표를 작성하고 분석하라.                                                                   |
|        | (자료 3.4) 2020년 우리나라를 통과한 태품의 최대풍속 (단위 m/초) (기상청)                                |
|        | 40 22 21 29 19 22 24 45 49 55 24 27 29 35 19 24 35 40 56 24<br>21 43 18         |
|        |                                                                                 |

## 3.3 도수분포다각형 – 상대도수 비교

| ☞ 생각열기 | 한 중학교의<br>같다.                 | 2학년과 3학년 학                              | 생들의 몸무게를                            | 조사한 도수분포             | 표가 다음과 |  |  |  |  |  |
|--------|-------------------------------|-----------------------------------------|-------------------------------------|----------------------|--------|--|--|--|--|--|
|        |                               | [표 3.6] 2학년과 3학년 학생들 몸무게의 도수분포표         |                                     |                      |        |  |  |  |  |  |
|        |                               |                                         |                                     |                      |        |  |  |  |  |  |
|        |                               |                                         | 2학년                                 | 3학년                  |        |  |  |  |  |  |
|        |                               | ~ 8<br>50 ~ 55                          | 3                                   | 2                    |        |  |  |  |  |  |
|        |                               | 55 ~ 60                                 | 7                                   | 6                    |        |  |  |  |  |  |
|        |                               | 60 ~ 65                                 | 11                                  | 12                   |        |  |  |  |  |  |
|        |                               | 65 ~ 70                                 | 5                                   | 13                   |        |  |  |  |  |  |
|        |                               | 70 ~ 75                                 | 3                                   | 6                    |        |  |  |  |  |  |
|        |                               | 75 ~ 80                                 | 1                                   | 3                    |        |  |  |  |  |  |
|        |                               | 합계                                      | 30                                  | 40                   |        |  |  |  |  |  |
| 탐구     | 1) 2학년 학<br>3학년 몸<br>2) 3학년 학 | 생수는 30명이고 3<br>무게의 분포를 비교<br>생들 몸무게가 상대 | 학년 학생수는 40<br>할 수 있을까?<br>적으로 큰 구간은 | 명인데 어떻게 2<br>: 어디일까? | 학년과    |  |  |  |  |  |

 위의 도수분포표에서 2학년과 3학년 학생의 도수를 직접 비교하는 것은 2학년 학생수가 30명이고 3학년 학생수가 40명이라 적절하지 않다. 이런 경우 [표 3.7]과 같이 각 학년별 계급의 상대도수를 구하면 비교할 수 있다.

| 게그 (kg)         | 도수  | (개) | 상대도수  |       |  |  |  |  |  |
|-----------------|-----|-----|-------|-------|--|--|--|--|--|
| ль (ку)         | 2학년 | 3학년 | 2학년   | 3학년   |  |  |  |  |  |
| 야장 만<br>50 ~ 55 | 3   | 2   | 0.097 | 0.050 |  |  |  |  |  |
| 55 ~ 60         | 7   | 6   | 0.226 | 0.100 |  |  |  |  |  |
| 60 ~ 65         | 11  | 12  | 0.355 | 0.300 |  |  |  |  |  |
| 65 ~ 70         | 5   | 13  | 0.194 | 0.325 |  |  |  |  |  |
| 70 ~ 75         | 3   | 6   | 0.097 | 0.150 |  |  |  |  |  |
| 75 ~ 80         | 1   | 3   | 0.032 | 0.075 |  |  |  |  |  |
| 합계              | 30  | 40  | 1.000 | 1.000 |  |  |  |  |  |

[표 3.7] 2학년과 3학년 학생들 몸무게의 도수분포표

• 이 표를 보면 계급 '65이상 ~ 70미만', '70이상 ~ 75미만', '75이상 ~ 80미만'의 경우 3학년 학생의 상대도수가 2학년보다 높음을 알 수 있다.

- 히스토그램을 이용하여 각 계급의 도수에 대하여 꺽은선 모양을 그린 그래프를
   도수분포다각형이라 부른다. 도수분포다각형을 그리는 방법은 다음과 같다.
  - ① 히스토그램의 각 직사각형의 윗변의 중앙에 점을 찍는다.
  - ② 히스토그램의 양 끝 구간을 도수가 0인 계급이 하나씩 있는 것으로 생각하여 그 가운데 점을 찍는다.
  - ③ 위에서 찍은 점을 선분으로 연결한다.
- 히스토그램은 계급의 도수를 이용하여 그리는 것이 일반적이나 상대도수를 이용하여 그릴 수 있다. 단지 도수대신 상대도수를 이용하는 것이라 그리는 방법은 같다. 도수분포다각형도 도수 또는 상대도수를 이용하여 그릴 수 있은데[표 3.7]과 같이 2학년과 3학년 두 그룹에 대한 도수분포를 비교할 때는 각 그룹의 자료수가 다를 수 있어 상대도수를 이용한 도수분포다각형을 그려 비교한다.
- <그림 3.10>은 [표 3.7]에서 2학년 학생들 몸무게의 계급별 상대도수를 이용한 히스토그램과 도수분포다각형이다.

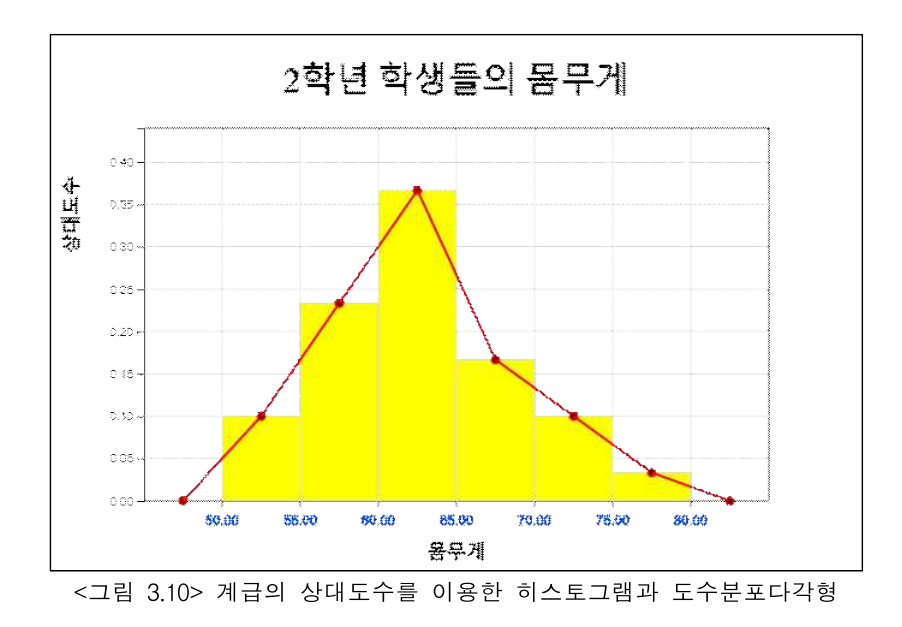

 <그림 3.11>은 2학년과 3학년 학생들의 계급별 상대도수를 이용하여 도수분포 다각형으로 비교한 것이다.

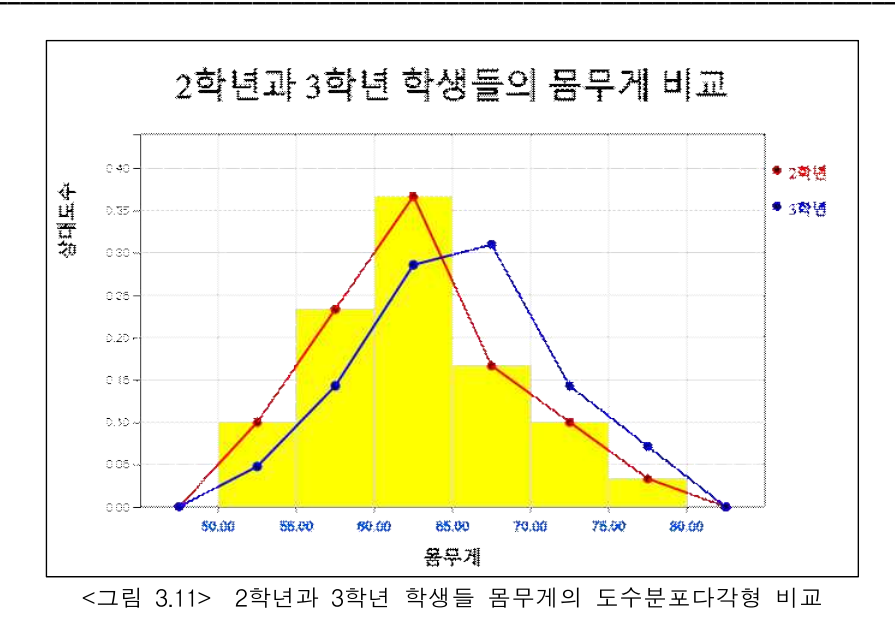

 자료가 많을 경우 위와 같이 수작업으로 도수분포표와 히스토그램을 그리는 것
 은 시간도 많이 걸리고 쉽지 않다. 『eStat』 소프트웨어를 이용하여 도수분포 표와 히스토그램을 그려보자.

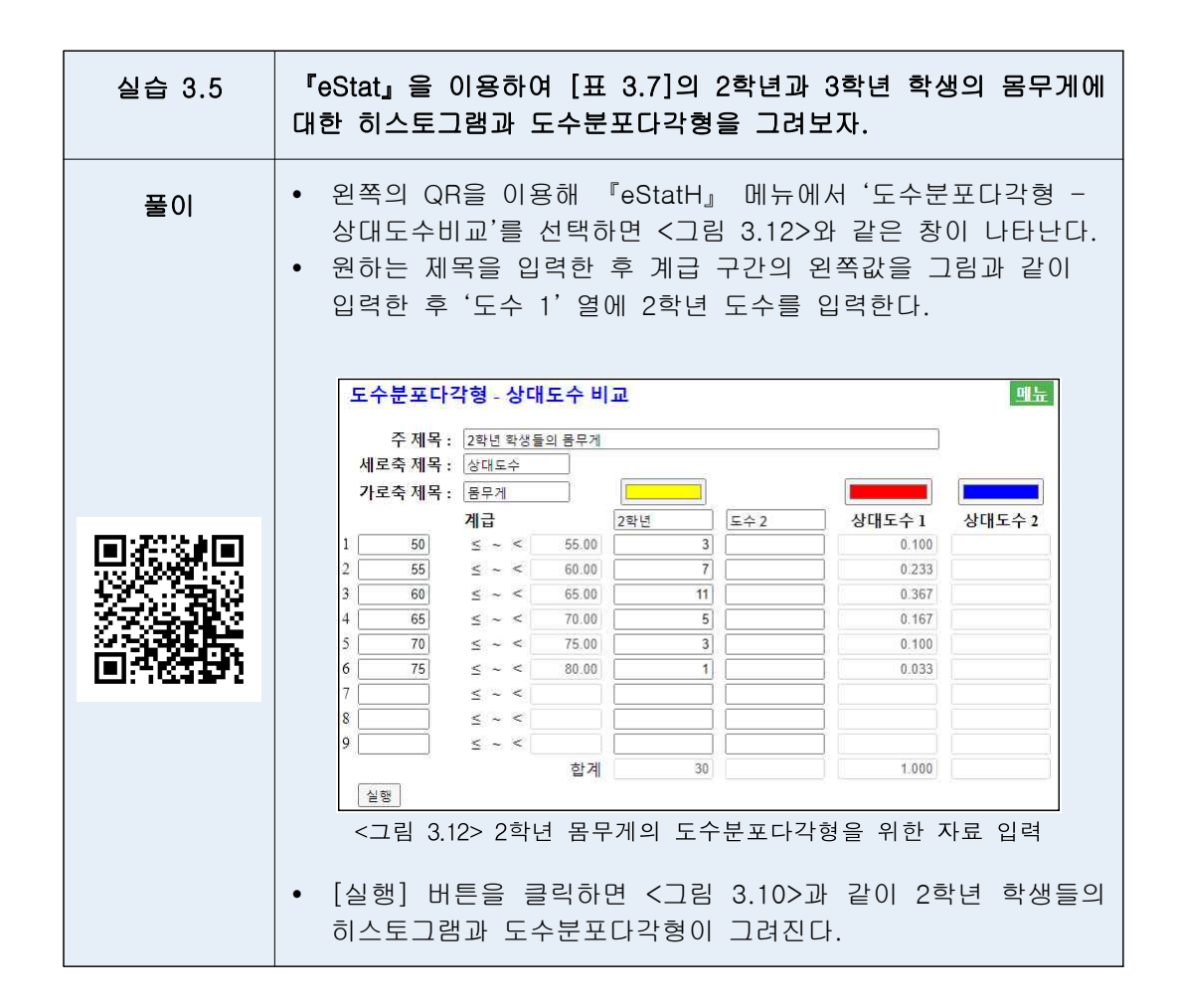

| 1   | 바 같은 : | 2학년         | 과 3학년          | 년 학생들 <u>:</u>        | 의 몸무게 | 에 대한    | 도수분포[  |
|-----|--------|-------------|----------------|-----------------------|-------|---------|--------|
| Ī   | 형이 그려  | 진다.         |                |                       |       |         |        |
|     |        |             |                |                       |       |         |        |
| l r | 도수부포디  | 간혀          | 산대도수 비         |                       |       |         | 메뉴     |
|     |        | 76-         | 0-11-21 -1     | tere of               |       |         |        |
|     | 주 제목   | : 2학년고      | ▶ 3학년 학생들의     | 비몸무 <mark>게</mark> 비교 |       |         |        |
|     | 세로축 제목 | : 상대도:      | <u><u></u></u> |                       |       |         | (      |
|     | 가로축 제목 | : 몸무게       |                |                       |       |         |        |
|     |        | 계급          | AN (22-22)     | 2학년                   | 3학년   | 상대도수 1  | 상대도수 2 |
|     | 1 50   | ≤ ~         | < 55.00        | 3                     | 2     | 0.100   | 0.048  |
|     | 2 55   | ≤ ~         | < 60.00        | 7                     | 6     | 0.233   | 0.143  |
|     | 3 60   | ≤ ~         | < 65.00        | 11                    | 12    | 0.367   | 0.286  |
|     | 4 65   | ≤ ~         | < 70.00        | 5                     | 13    | 0.167   | 0.310  |
|     | 5 70   | < ~         | < 75.00        | 3                     | 6     | 0.100   | 0.143  |
|     | 6 75   | ≤ ~         | < 80.00        | 1                     | 3     | 0.033   | 0.071  |
|     |        | ≦ ~         | <              |                       |       |         |        |
|     | 8      | ≦ ~         | <              |                       |       |         |        |
|     | 9      | $\leq \sim$ | <              |                       |       |         |        |
|     |        |             |                | 20                    | 10    | 1 0 0 0 | 1 000  |

| 실습 3.6 | 2021년<br>을 이용 | 우리나리<br>하여 남! | 가으<br>ㅋ븓    | 니 연령대<br>별 도수분 | 별 남녀인구가 [<br>포다각형을 그려     | 나음 표와 같다.<br>비교하라.    | reStat⊿ |
|--------|---------------|---------------|-------------|----------------|---------------------------|-----------------------|---------|
|        |               | [표 3.8]       | 202         | 21년 우리<br>(통   | 나라의 연령별 남니<br>통계청)(단위: 만명 | <sup>취</sup> 인구 도수분포표 |         |
|        |               | -             | ਸ। <b>=</b> | 1              | 도수                        | (개)                   |         |
|        |               |               | 세긑          | Ĵ              | 남자                        | 여자                    |         |
|        |               | ملام<br>0 ~ 0 |             | 吔<br>20        | 437                       | 411                   |         |
|        |               | 20            | ~           | 40             | 737                       | 659                   |         |
|        |               | 40            | ~           | 60             | 851                       | 827                   |         |
|        |               | 60            | ~           | 80             | 504                       | 557                   |         |
|        |               | 80            | ~           | 100            | 67                        | 132                   |         |
|        |               | Ŕ             | 핰겨          |                | 2596                      | 2586                  |         |
|        |               |               |             |                |                           |                       |         |

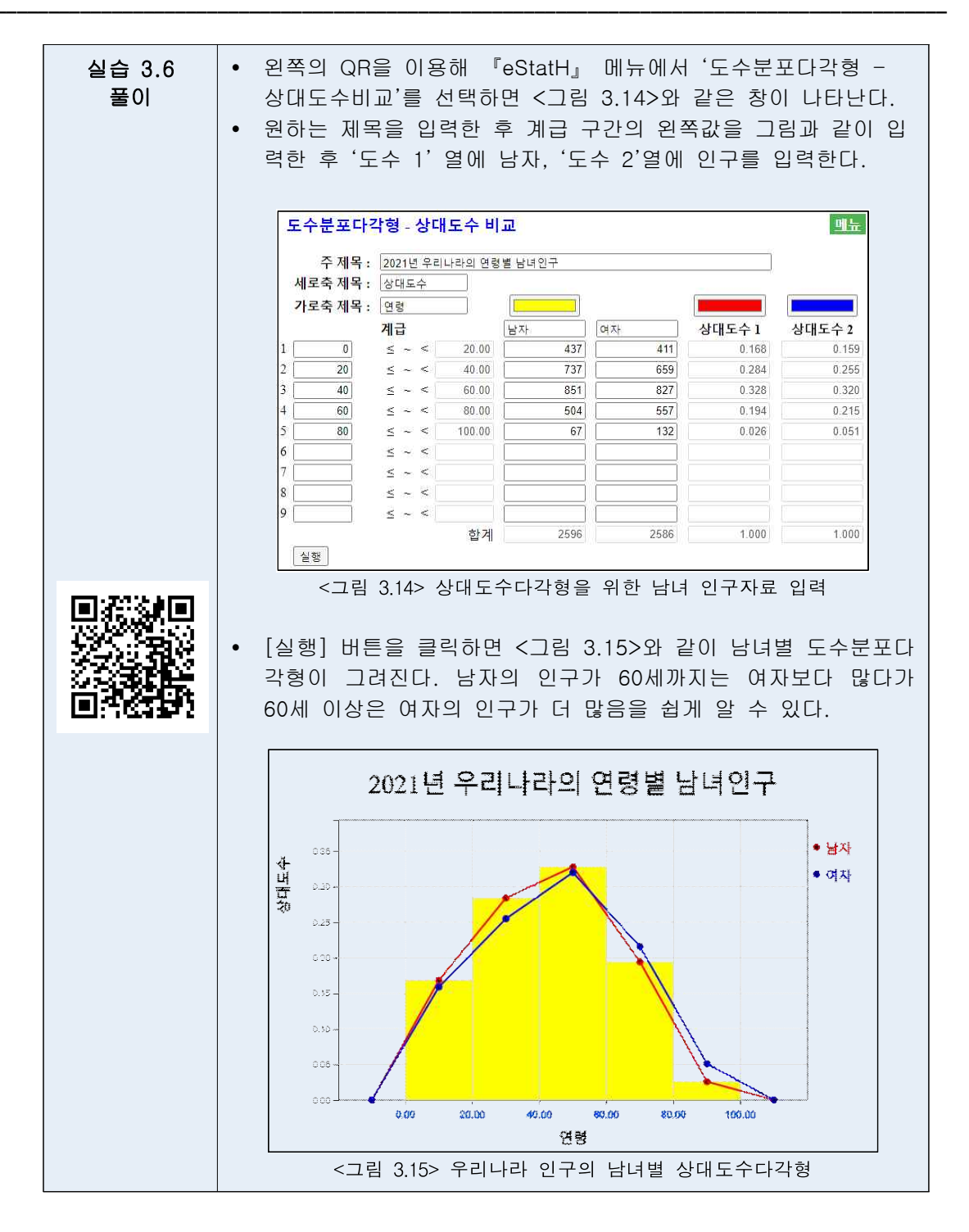

| 과제 3.5          | 다음 표<br>『eStat | 표는 한 중학교 님<br>』을 이용하여 도수 | 남녀 선생님의 I<br>분포다각형을 그                       | 나이를 조사한<br>려 비교하라. | 것이다. |
|-----------------|----------------|--------------------------|---------------------------------------------|--------------------|------|
|                 |                | [표 3.9] 한 중학교            | 남녀 선생님의 나                                   | 이별 도수분포표           | 1    |
|                 |                | 계급                       | <u>····································</u> | 여자                 | -    |
|                 |                | 20~~ 30                  | 3                                           | 2                  |      |
| 25.38           |                | 30 ~ 40                  | 4                                           | 6                  | -    |
| - <u>23</u> 356 |                | 40 ~ 50                  | 4                                           | 4                  |      |
| E1:26275.555    |                | 50 ~ 60                  | 2                                           | 3                  |      |
|                 |                | 60 ~ 70                  | 0                                           | 2                  | ]    |
|                 |                | 합계                       | 13                                          | 17                 |      |
|                 |                |                          |                                             |                    | -    |

| 과제 3.6 | 다음 표<br>다. 『e | 는 A 중학교와 B<br>Stat』을 이용하여 | 중학교의 학력고<br>도수분포다각형을 | 사 성적을 비교현<br>그려 비교하라. | 한 것이 |
|--------|---------------|---------------------------|----------------------|-----------------------|------|
|        |               | [표 3.10] 두 중혁             | 학교 학력고사 성적:          | 의 도수분포표               |      |
|        |               | ᆔᅳ                        | 도수(개)                |                       |      |
|        |               | ЛЦ                        | A 중학                 | B 중학                  |      |
|        |               | ~ ~ 60<br>50 ~ 60         | 2                    | 2                     |      |
| 2003R  |               | 60 ~ 70                   | 5                    | 8                     |      |
| 43356  |               | 70 ~ 80                   | 20                   | 25                    |      |
|        |               | 80 ~ 90                   | 23                   | 10                    |      |
|        |               | 90 ~ 100                  | 10                   | 5                     |      |
|        |               | 합계                        | 60                   | 50                    |      |
|        |               |                           |                      |                       |      |